## **BELKIN**<sub>®</sub> | Self Help Guide

## **IMPORTANT!**

This Guide refers to the following Products:

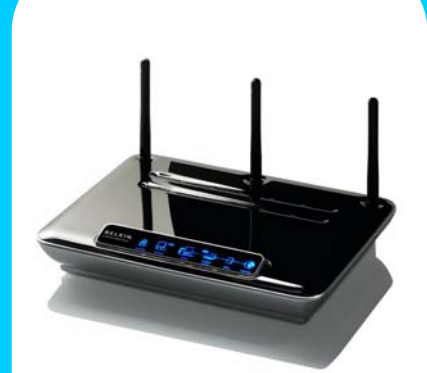

All Belkin Modem Routers

## **How To Establish An Internet Connection**

Please read the following carefully;

Synopsis:

This guide is designed to assist those with Belkin Modem Routers to establish an Internet Connection.

We assume that customers have to have hand their Internet Service Provider (ISP) User Details as these are required to form a connection.

Requirements:

In order to complete the process described in this document the following is required;

• A Belkin Modem Router (connected as described in the Products User Manual or Quick Install Guide).

• A Computer currently connected to the Modem Router (preferably via Ethernet Cable).

- ISP Settings (Username, Password)
- Phone line (fitted if required with an ADSL Filter)

TSG-UK-1-005

## How To Establish An Internet Connection Via Your Modem Router

Open your Internet Browser and type '192.168.2.1' into the Address Bar.

```
Address 🍓 192,168,2,1
```

This should result in a User Interface appearing similar to the one shown below;

| http://192.168.2.1/ Microso                                                                                                    | EInternet Explorer                                                                            |                                                                          |
|----------------------------------------------------------------------------------------------------|-----------------------------------------------------------------------------------------------|--------------------------------------------------------------------------|
| File Edit View Foroxites Tools                                                                                                    | Help                                                                                          | AT                                                                       |
| G 0 11                                                                                                    | 👔 🔎 Search 👷 Favorikes 🜒 Media 🙆 🔂 - 💺 🖪                                                      | 93                                                                       |
| 013/012 (1 Hetp://192.168.2.1/                                                                                                    | 🛩 🛃 So 🛛 Lines 🇯                                                                              |                                                                          |
|                                                                                                    | No. 1 Contract No. 201 (Contraction No.                                                       |                                                                          |
| BELKIN Wirefess ADSL                                                                                                    | United Window Satur LittleTy                                                                  |                                                                          |
|                                                                                                    |                                                                                               | Home   Mixer#   Helz   Logout   Internet Statue: Line Stationing Million |
| LALEGR Login                                                                                                    |                                                                                               |                                                                          |
| DHCP Client Uni                                                                                                    |                                                                                               |                                                                          |
| Letterrow WANK                                                                                                    | Before you can change any settings, you need to log in with                                   | 100000                                                                   |
| Correction Type                                                                                                    | password. If you have not yetset a custom password, then is<br>field blank and click "Submit" | ave the                                                                  |
| DNE                                                                                                    |                                                                                               |                                                                          |
| Westwat                                                                                                    | Passmond                                                                                      |                                                                          |
| Channel and SSIR                                                                                                    | (dynard                                                                                       |                                                                          |
| Security                                                                                                    |                                                                                               |                                                                          |
| [trewall                                                                                                    |                                                                                               |                                                                          |
| Application GMEWByll                                                                                                    | Linear Changes Source                                                                         |                                                                          |
| Victual Servery                                                                                                    |                                                                                               |                                                                          |
| Lang in these                                                                                                    |                                                                                               |                                                                          |
| Test                                                                                                    |                                                                                               |                                                                          |
| WAN Place Directions                                                                                                    |                                                                                               |                                                                          |
| Security Lost                                                                                                    |                                                                                               |                                                                          |
| and the second second s |                                                                                               |                                                                          |
| Reptert Fouter                                                                                                    |                                                                                               |                                                                          |
| Rectore Factory Default                                                                                                    |                                                                                               |                                                                          |
| Sevelbacker Settings                                                                                                    |                                                                                               |                                                                          |
| Restore Previous Settings                                                                                                    |                                                                                               |                                                                          |
| Removaria Updala                                                                                                    |                                                                                               |                                                                          |
| Setten Setings                                                                                                    |                                                                                               |                                                                          |
|                                                                                                    |                                                                                               |                                                                          |
|                                                                                                    |                                                                                               |                                                                          |
| 4)                                                                                                    |                                                                                               | 😰 triurat                                                                |
| festart 3 im.litat :                                                                                                    | 110-                                                                                          | 26600000 m                                                               |

Leave the 'Password' field empty unless you have already configured one yourself. Next, Locating the Menu heading 'Internet WAN' and click on the first sub-heading 'Connection Type' so that a page similar to the following is displayed;

| 🖄 http://192.168.2.    | 1 <i>I</i> wan_main.stm - Microsoft Internet Explorer         |  |  |  |  |  |
|------------------------|---------------------------------------------------------------|--|--|--|--|--|
| File Edit View Fav     | orites Tools Help                                             |  |  |  |  |  |
| 🕝 Back 🔹 🕥 -           | 🖹 😰 🏠 🔎 Search 🤺 Favorites 🔮 Media 🤣 🔗 😓 🥥 🗳                  |  |  |  |  |  |
| Address 🙆 http://192.1 | 68.2.1/wan_main.stm                                           |  |  |  |  |  |
|                        |                                                               |  |  |  |  |  |
| BELKIN                 | ireless ADSL Modem Router Setup Utility                       |  |  |  |  |  |
|                        | Home                                                          |  |  |  |  |  |
| LAN Setup              | WAN > Connection type                                         |  |  |  |  |  |
| LAN Settings           | WAIV > Connection type                                        |  |  |  |  |  |
| DIICP Client List      | Select your connection type :                                 |  |  |  |  |  |
| Internet WAN           |                                                               |  |  |  |  |  |
| Connection Type        | -PPPoE(Routing Mode, for multiple PCs)                        |  |  |  |  |  |
| DNS                    |                                                               |  |  |  |  |  |
| Wireless               | PPPOA(Rouding Hode, for multiple P(s)                         |  |  |  |  |  |
| Channel and SSID       | O-Disable Internet Sharing(Bridge Mode, for single PC)        |  |  |  |  |  |
| Security               | O -Multiple protocol over ATM(Routing Mode, for multiple PCs) |  |  |  |  |  |
| Firewall               | O -Dynamic/Fixed IP in 1483 Bridge Mode (For multiple PCs)    |  |  |  |  |  |
| Application Gateways   | Next                                                          |  |  |  |  |  |
| Virtual Servers        |                                                               |  |  |  |  |  |
| Client IP Filters      |                                                               |  |  |  |  |  |
| MAC Address Filtering  |                                                               |  |  |  |  |  |
| DMZ                    |                                                               |  |  |  |  |  |
| WAN Ping Blocking      |                                                               |  |  |  |  |  |

TSG-UK-1-005 www.belkin.com Download from Www.Somanuals.com. All Manuals Search And Download. Choose the connection: 'PPPoA' as indicated and press 'Next'.

|                           |                         |                                 | Home   Wizard   Help   Logout |
|---------------------------|-------------------------|---------------------------------|-------------------------------|
| LAN Setup                 | WAN > Connection T      | une > DEDoA Interface           |                               |
| LAN Settings              | MAN > Gonnection 1      | the > terow interface           |                               |
| DHCP Clien: List          | Please enter the follov | ving information provided by yo | our ISP                       |
| Internet WAN              |                         |                                 |                               |
| Connection Type           | Usemame >               | Jandy.kemp@hg26.bt              |                               |
| ALCONT DOWN               | Password >              | ****                            |                               |
| Wireless                  | Ke-type Password >      | 0 / 28                          |                               |
| Channel and SSID          | Franciska S             |                                 |                               |
| Security                  | Encapsulation >         |                                 |                               |
| Wireless Bridge           | Dial on Demand >        |                                 |                               |
| Firewall                  | Idle Time (Minute) >    | 0                               |                               |
| Virtual Servers           | lico Static ID Address  |                                 |                               |
| Client IP Filters         | ose state if fiddress s |                                 |                               |
| MAC Address Filtering     |                         |                                 |                               |
| DMZ                       |                         |                                 |                               |
| WAN PING Blocking         |                         |                                 |                               |
| Security Log              |                         |                                 |                               |
| Utilities                 |                         | Back No                         | ext.                          |
| Restart Router            |                         |                                 |                               |
| Restore Factory Default   |                         |                                 |                               |
| Save/Backup Settings      |                         |                                 |                               |
| Restore Previous Settings |                         |                                 |                               |
| Firmware Updates          |                         |                                 |                               |
| System Settings           |                         |                                 |                               |

You will need to enter the settings as provided by your Internet Service Provider (ISP).

If you have options such as Encapsulation and MTU, then these should be set to VCMUX and 1454 respectively.

Once all the appropriate settings have been entered, you may click on 'Apply Changes' so that the Modem Router can save the data and attempt a connection on the basis of the information.

You will see a notification that your 'Data Is Being Saved' after which you may be returned to the same page again. Navigate to the 'Home' page by using the navigational bar at the top of the Interface.

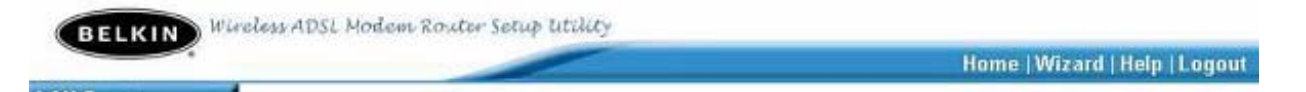

The Modem Router should now show you that the 'Internet Status' is 'Connected' in the top right-hand corner of the interface. On some Modem Router models you may need to select the 'Connect' button found on the 'Home' page first.

Home | Wizard | Help | Internet Statust Connected

Free Manuals Download Website <u>http://myh66.com</u> <u>http://usermanuals.us</u> <u>http://www.somanuals.com</u> <u>http://www.4manuals.cc</u> <u>http://www.4manuals.cc</u> <u>http://www.4manuals.cc</u> <u>http://www.4manuals.com</u> <u>http://www.404manual.com</u> <u>http://www.luxmanual.com</u> <u>http://aubethermostatmanual.com</u> Golf course search by state

http://golfingnear.com Email search by domain

http://emailbydomain.com Auto manuals search

http://auto.somanuals.com TV manuals search

http://tv.somanuals.com